Step 1: After logging into INTraining, your dashboard will show the status of all of your programs. Those programs that are in Staff Approved, Pending Staff Review, Pending Data, Information Submitted, and Information Requested Statuses must be reviewed. Programs in other statuses do not require review. Click on the link for the programs in each status:

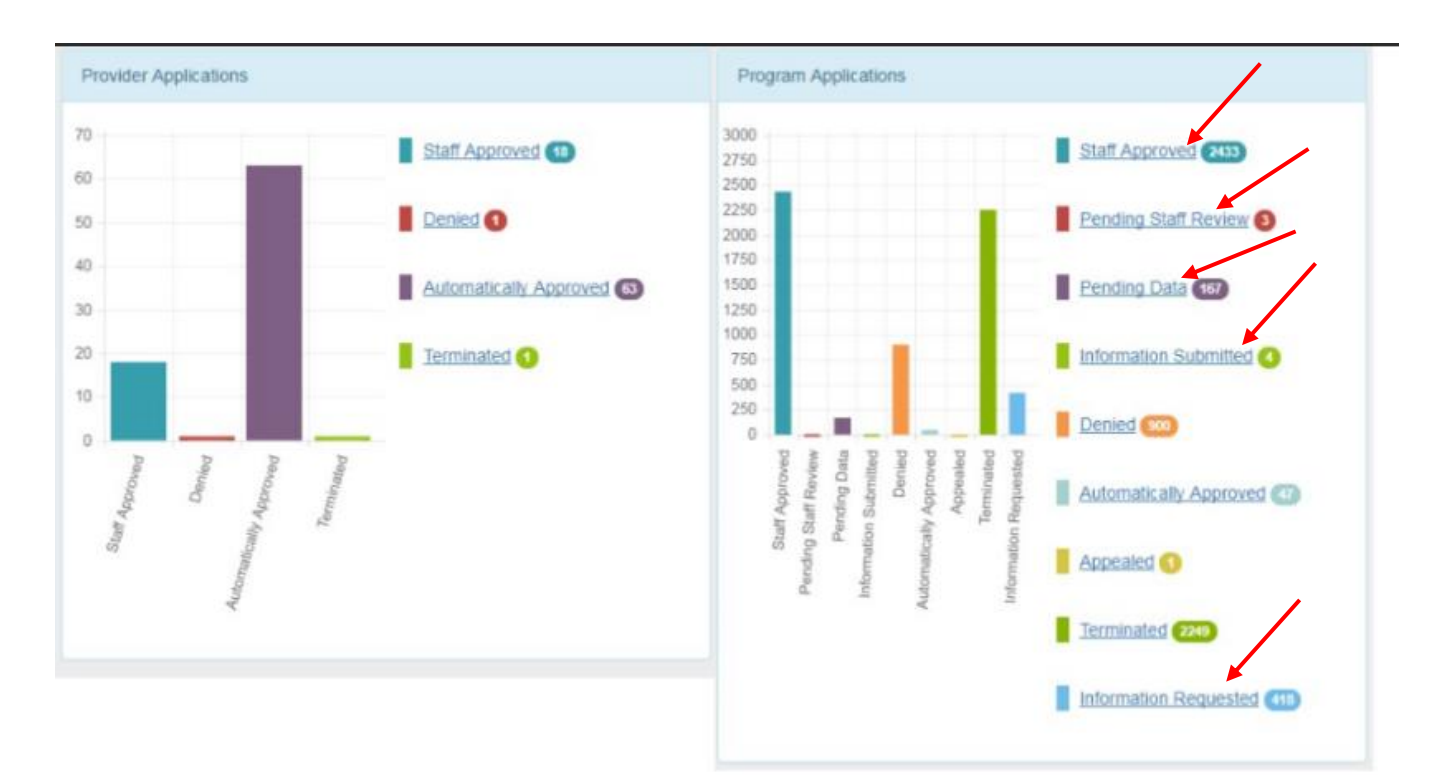

## Step 2: Click "View Details"

| Manage Program Applications                                                                                  |                 |                                                 |
|----------------------------------------------------------------------------------------------------|-----------------|-------------------------------------------------|
| Showing 1 - 50 of 1384                                                                                       |                 |                                                 |
| 28 Pages 1 2 3 >                                                                                             | Jump to Page: 1 | Gol Status Staff Approved -                     |
| Filter Results type to filter search results                                                                 |                 | Gol                                             |
| Registered Nurse (RN) Transitions<br>Program<br>#110<br>Marion, Indiana (Grant County)<br>EGR 3<br>1 year(s) | Associate       | \$12,360.00<br>O View Details<br>Staff Approved |
| Advanced Manufacturing<br>#144<br>Warsaw, Indiana (Kosciusko County)<br>EGR 2<br>2 year(s)                   | Associate       | \$14,222.00<br>View Details<br>Staff Approved   |

Step 3: Select "Edit Program" from the Program Options drop down menu.

| K Go Back                     |                                                                     |
|-------------------------------|---------------------------------------------------------------------|
| Registered Nurse (RN) Tra     | ansitions Program #110 😂                                            |
| Staff Approved                |                                                                     |
|                               |                                                                     |
|                               |                                                                     |
| 🌣 Program Options 🕶           |                                                                     |
|                               |                                                                     |
| Edit Program                  | Admissions and Financial Occupation Information Performance Metrics |
| Related Programs              |                                                                     |
| Registered Nurse (RN) Transit | ons Program                                                         |
|                               | una riogium                                                         |
| Associate                     |                                                                     |
|                               |                                                                     |
| Program Number                | 110                                                                 |
| Program Title                 | Registered Nurse (RN) Transitions Program                           |
| r togram hue                  |                                                                     |
| Training Browidor             |                                                                     |

Step 4: Review all information and update information where appropriate.

| Indicat   | atec Dequired Field                         |  |
|-----------|---------------------------------------------|--|
| tting Sta | ated                                        |  |
|           |                                             |  |
| Partic    | icipating Training Provider Locations       |  |
| Add/Re    | emove Approved Locations                    |  |
| Î         | Program # 2151 :<br>Staff Approved<br>EGR 5 |  |
|           | Program # 2152 -                            |  |
| Î         | Staff Approved                              |  |
|           | EGR 6                                       |  |
| Î         | Program # 2153 :<br>Staff Approved          |  |
|           | EGRO                                        |  |

Step 5: **IMPORTANT:** Since the methodology for applying the occupational demand utilizes the CIP code, please be sure you check the CIP code you have entered for your program and ensure it is correct.

| * Classification | * Classification of Instructional Programs (CIP) |  |
|------------------|--------------------------------------------------|--|
| Change CIP       |                                                  |  |
| 51.3811 Public   | 51.3811 Public Health/Community Nurse/Nursing    |  |
|                  |                                                  |  |

Step 6: **IMPORTANT**: Be sure your program curriculum is up-to-date and accurately reflects what is being taught in the program. You can upload a pdf or Word document.

| * Curriculum |                                                           |  |
|--------------|-----------------------------------------------------------|--|
| Uploaded     | Core Curriculum of Record 2016-2017-LPN-RN Transition.pdf |  |
| Cverwrite    | Browse                                                    |  |

STEP 7: At the bottom of the page, click the button titled "Submit" to indicate you have reviewed and updated the program information.

| Please be sure to enter updated student level data if available. |  |  |
|------------------------------------------------------------------|--|--|
| have reviewed and made any necessary updates.<br>Submit          |  |  |

STEP 8: After clicking the "Submit" button, you will notice a red box on the program listing indicating the program has been reviewed. Continue selecting programs to review until all programs have been reviewed. Remember to review programs in Staff Approved, Pending Staff Review, Pending Data, Information Submitted, and Information Requested Statuses.

| -             | Licensure                              | \$4,950.00                 |
|---------------|----------------------------------------|----------------------------|
|               | 🗄 🚆 🞓 Licensed Mental Health Counselor | O View Details             |
| 52 week(s)    |                                        | Staff Approved<br>Reviewed |
| 4 100% Online |                                        |                            |

Step 9: **<u>IMPORTANT</u>**: If you have updated student/trainee level data, please be sure you have entered it. DWD will be using the most current data to calculate performance.

Updated data should be entered here: <u>https://web.inters-dwd.com/\$/</u>